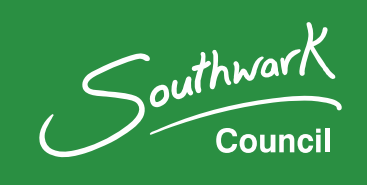

# Southwark Council's Parking Permit solution

How to purchase a resident permit.

### Contents

| Southwark Council's Parking Permit solution             | 1  |
|---------------------------------------------------------|----|
| How to purchase a resident permit.                      | 1  |
| Step-by-step guide on how to purchase a resident permit | 3  |
| Step 1: Access the new permit solution                  | 3  |
| Step 2: Select 'See permits you can apply for?'         | 3  |
| Step 3: Select your permit                              | 4  |
| Step 4: Accept terms and conditions                     | 5  |
| Step 5: Pre-application page                            | 5  |
| Step 6: Enter your vehicle registration number          | 6  |
| Step 7: Confirm your vehicle                            | 7  |
| Step 8: Update the permit details                       | 8  |
| Step 9: Confirm cost                                    | 8  |
| Step 10: Confirm your where you live                    | 9  |
| Step 11: Check all details                              | 10 |
| Step 12: Make payment                                   | 11 |
| Step 13: Application complete                           | 12 |
| Need help?                                              | 12 |

# Step-by-step guide on how to purchase a resident permit

#### Step 1: Access the new permit solution

Access the new permit system here and log in.

| Southwark Council Parking Permits                                                                                                    |                         |
|----------------------------------------------------------------------------------------------------|-------------------------|
| If you had valid permits in our previous permit system, to access your permits in your new account when you first login, please follow the forgot your password link to set up a new password. |                         |
| Username (this may be your email address) *                                                                                                    | Do not have an account? |
| example@email.co.uk                                                                                                    | Register for an account |
| Password *                                                                                                    |                         |
| •••••                                                                                                    |                         |
| Show Password                                                                                                    |                         |
| Forgot your password?                                                                                                    |                         |
| Log in                                                                                                    |                         |

#### Step 2: Select 'See permits you can apply for?'

You will be taken to our permit landing page, which can be seen below. If you have existing permits you will be able to see them under the heading 'Your permits and qualifications'

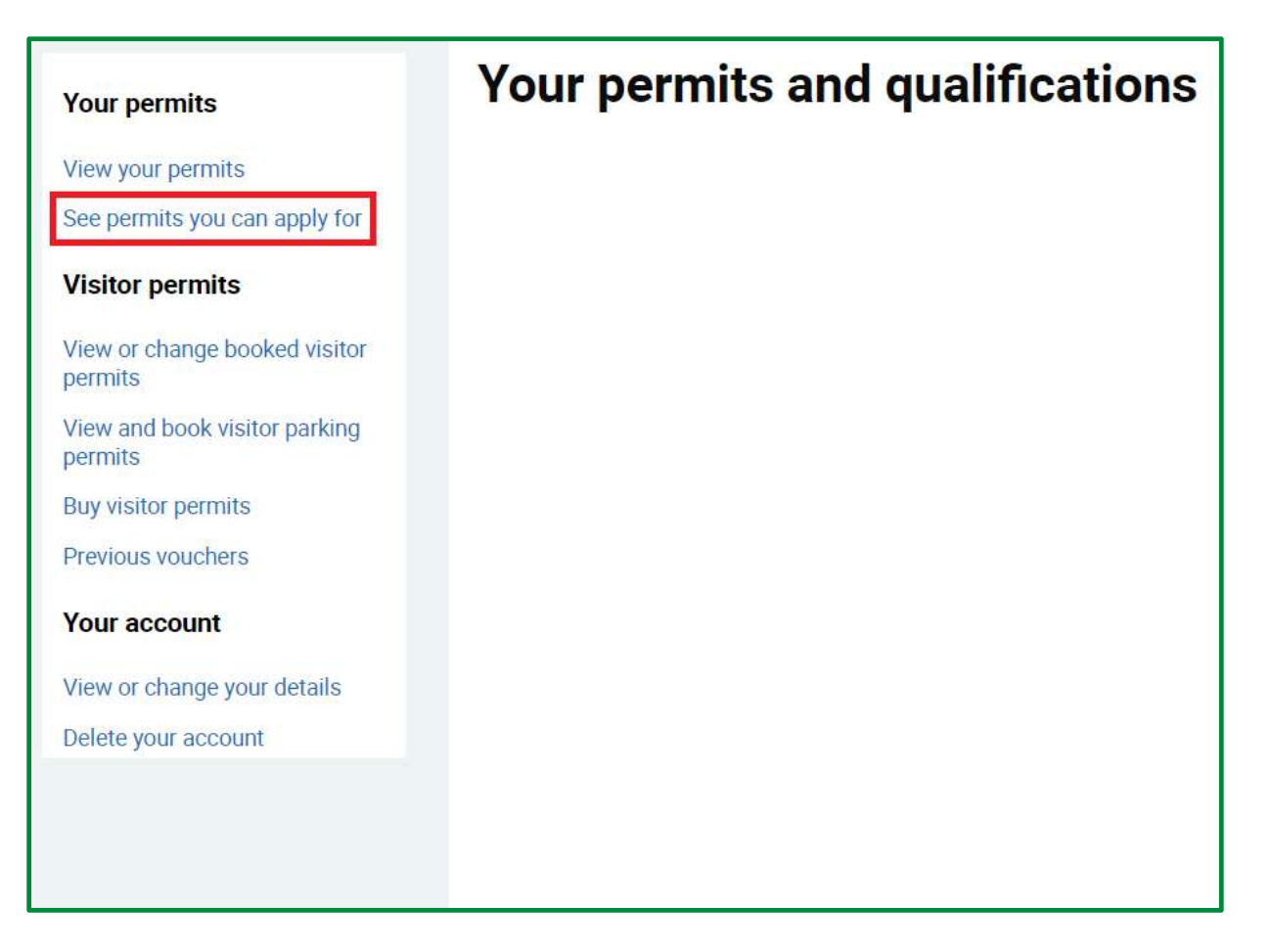

If you would like to purchase a permit please select 'See permits you can apply for' highlighted in red above.

#### Step 3: Select your permit

You will be taken to a webpage providing all the types of permits you are eligible to apply for. Select the one you need.

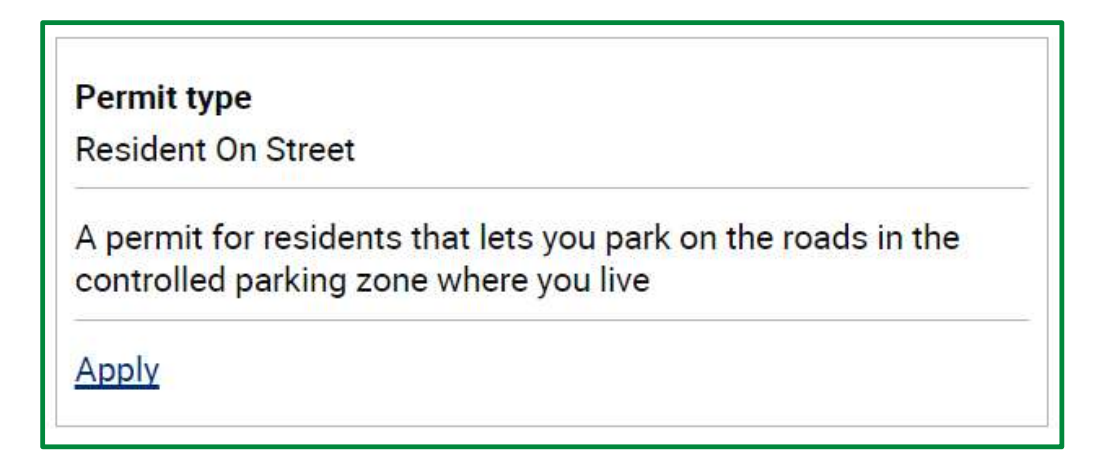

#### **Step 4: Accept terms and conditions**

You will be required to read and accept the terms and conditions to proceed. Select Next.

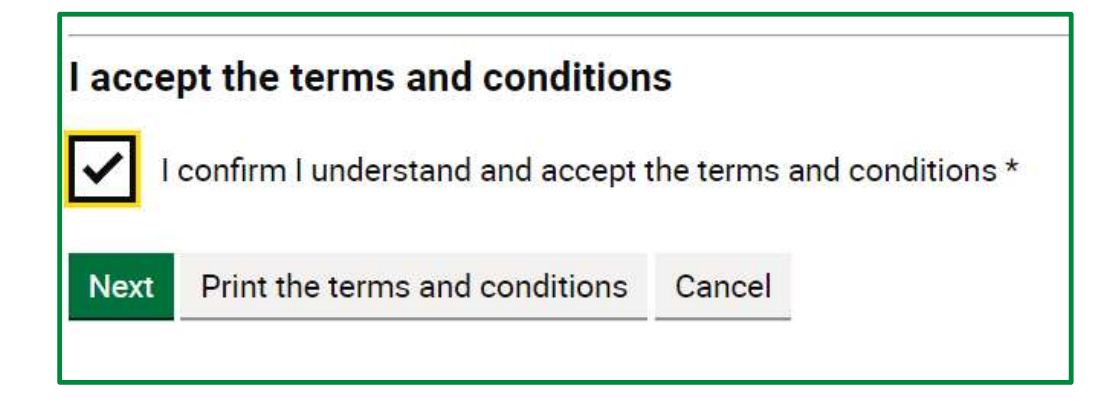

#### Step 5: Pre-application page

Select 'Next'

| Your permits > Apply for a permit or qualification |       |  |
|----------------------------------------------------|-------|--|
| Permit type Resident On Street                     |       |  |
| Minimum permit length                              | Month |  |
| Minimum duration                                   | 1     |  |
| Number of vehicles it can be used for 1            |       |  |
| Application for location HH - HERNE HILL           |       |  |
| Next Cancel                                        |       |  |

#### Step 6: Enter your vehicle registration number

The screen updates and provides a box where you can enter the vehicle registration mark of your vehicle. Select 'find vehicle'.

| Your permits > Apply for a permit or qualification                       |                    |  |
|--------------------------------------------------------------------------|--------------------|--|
| Permit type                                                              | Resident On Street |  |
| Minimum permit length                                                    | Month              |  |
| Minimum duration                                                         | 1                  |  |
| Number of vehicles it can be used for                                    | 1                  |  |
| Vehicle registration   Enter vehicle registration   AA00AAA Find vehicle |                    |  |
| Add vehicle                                                              |                    |  |
| Maximum vehicles allowed: 1                                              |                    |  |
| Vehicle(s) added                                                         |                    |  |
| Vehicle registration                                                     |                    |  |

#### Step 7: Confirm your vehicle

Select 'Add vehicle', which confirms that you wish for the permit to be issued to the vehicle in question. Now select 'Next

| Your permits > Apply for a permit or qualification |                    |  |
|----------------------------------------------------|--------------------|--|
| Permit type                                        | Resident On Street |  |
| Minimum permit length                              | Month              |  |
| Minimum duration                                   | 1                  |  |
| Number of vehicles it can<br>be used for           | 1                  |  |
| Vehicle registration                               |                    |  |
| Enter vehicle registration                         |                    |  |
| AA00AAA                                            | Find vehicle       |  |
| Vehicle registration                               | ΑΑΟΟΑΑΑ            |  |
| Make                                               | MAZDA              |  |
| Add vehicle                                        |                    |  |
| Maximum vehicles allowed                           | 1                  |  |
| Vehicle(s) add                                     | ed                 |  |
| Vehicle registration                               | Action             |  |
| AA00AAA                                            | Remove             |  |
| Next Cancel                                        |                    |  |

#### Step 8: Update the permit details

Choose how long you would like your permit to last and select the start date.

| Minimum permit length                  |
|----------------------------------------|
| Select permit length *                 |
| 12 Month(s) ~                          |
| Permit start date                      |
| When do you want your permit to start? |
| For example, 13 11 2024                |
| Day * Month * Year *                   |
| 20 1 2025                              |
| Next Cancel                            |

#### Step 9: Confirm cost

The next screen will display the cost of your chosen permit. Select 'Next' to proceed.

| Permit cost                                               |         |
|-----------------------------------------------------------|---------|
| Based on the information you've given, your permit costs: |         |
| Standard Charge                                           | £247.50 |
| TOTAL                                                     | £247.50 |
| Next Cancel                                               |         |

#### Step 10: Confirm your where you live.

Please confirm your address below and undertake an Experian address check. If Experian are unable to confirm your residency, please upload a document to prove where you live.

| Submit proofs                                                                                                    |                                                                                                    |  |
|----------------------------------------------------------------------------------------------------|----------------------------------------------------------------------------------------------------|--|
| You can upload the following file types: JPG/JPEG, PDF, PNG, HEIC, HEIF, TIF or BPM. Your file cannot be larger than 20MB.                                               |                                                                                                    |  |
| Your chosen file must be a JPG<br>Your file is too large. Your file ca                                                                                                   | ,BMP,PNG,TIF,DOC,DOCX or PDF<br>annot be larger than 20MB                                                                                 |  |
| Documents                                                                                                    |                                                                                                    |  |
| Current council tax bill, utility bill, b                                                                                                    | oank statement, tenancy agreement or UK driving license                                                                                   |  |
| We could not confirm your details so you now must upload a document to prove verification.                                                                               |                                                                                                    |  |
| <b>Documents</b><br>Current council tax bill, utility bill,<br>bank statement, tenancy<br>agreement or UK driving license                                                | Choose Files No file chosen                                                                                                    |  |
| Experian Check                                                                                                    | Confirm your address                                                                                                    |  |
| Experian Check                                                                                                    | The list below is populated with all the possible matches in the Experian database, based on the address detail on your customer account. |  |
|                                                                                                    | ● 15 Stradella Road, LONDON SE24 9HN                                                                                                    |  |
|                                                                                                    | Date of Birth                                                                                                    |  |
| Please provide your date of birth below, we do not store your date of birth against your account, this is only used for the purpose of address validation with Experian. |                                                                                                    |  |
|                                                                                                    | For example, 13 11 2004                                                                                                    |  |
| Day Month Year                                                                                                    |                                                                                                    |  |
| Submit address check                                                                                                    |                                                                                                    |  |
| Next Cancel                                                                                                    |                                                                                                    |  |

#### Step 11: Check all details

Please check all the details you have entered and proceed by selecting 'Next'

| Your permits > Apply for a permit or qualification                                                                    |                    |
|----------------------------------------------------------------------------------------------------|--------------------|
| Summary                                                                                                    |                    |
| Check your application information is right.<br>If a payment is needed, you will be taken to the secure payment page. |                    |
| Permit type                                                                                                    | Resident On Street |
| Minimum permit length                                                                                                 | Month              |
| Duration quantity                                                                                                    | 12                 |
| Location(s)                                                                                                    | HH - HERNE HILL    |
| Vehicle(s)                                                                                                    | AA00AAA            |
| Start date                                                                                                    | 13/11/2024         |
| End date                                                                                                    | 12/11/2025         |
| Total cost                                                                                                    | £247.50            |
| Apply Cancel                                                                                                    |                    |

#### Step 12: Make payment

Complete all fields on the payment page and select 'Next'.

| eKashu Payment detai<br>Apply for permit Re<br>£247.50 | Is<br>esident On Street                     |
|--------------------------------------------------------|---------------------------------------------|
|                                                        | SafeKey ProtectBuy J/Secure ID Check SECURE |
| Credit or Debit Card                                   |                                             |
| * Card Number:                                         | * Expires End:                              |
|                                                        | Valid From:                                 |
| Card Security Code:                                    | What is this?                               |
| Cardholder                                             |                                             |
| * Email Address:                                       |                                             |
| * Title: * First Name:                                 | * Last Name:                                |
| * Address 1:                                           | Address 2:                                  |
| * Town/City:                                           | County:                                     |
| Telephone Number:                                      | Vinited Kingdom                             |
|                                                        |                                             |
| Continue                                               |                                             |
|                                                        |                                             |

#### **Step 13: Application complete**

If payment is successful, the following message will appear.

## Application made Our team will process your application. You can check the status of your application in 'Your permits and qualifications'. We may not process your application before your permit start date and reserve the right to change your start date for this reason. You must make sure your vehicle is parked legally while we process your application or if your application is rejected.

#### Need help?

The new permit web pages are designed to be simple to use.

We want to do everything we can to ensure the transition is as easy as possible for all residents.

For general information about parking permits, see our parking and permits pages.

You can also email:

- the on-street parking team at <a href="mailto:parking@southwark.gov.uk">parking@southwark.gov.uk</a>
- the estates parking team at estatesparking@southwark.gov.uk